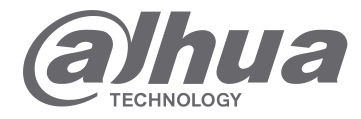

# **INSTRUKCJA OBSŁUGI**

# STACJA BRAMOWA SERII VTO2000A-2

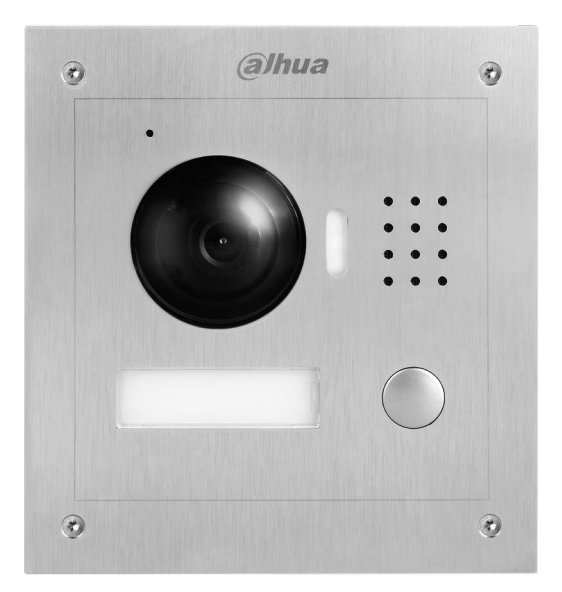

## Spis treści

| 1.  | Opis p  | roduktu5                                                    |  |  |  |  |  |
|-----|---------|-------------------------------------------------------------|--|--|--|--|--|
| 1.1 | Lista n | Lista modeli 5                                              |  |  |  |  |  |
| 1.2 | Budov   | Budowa5                                                     |  |  |  |  |  |
|     | 1.2.1   | Wymiary 5                                                   |  |  |  |  |  |
|     | 1.2.2   | Panel przedni                                               |  |  |  |  |  |
|     | 1.2.3   | Panel tylny 7                                               |  |  |  |  |  |
| 1.3 | Syster  | n połączeń                                                  |  |  |  |  |  |
|     | 1.3.1   | Jeden do jednego                                            |  |  |  |  |  |
|     | 1.3.2   | Rozmowa grupowa                                             |  |  |  |  |  |
| 2.  | Monta   | aż VTO                                                      |  |  |  |  |  |
| 2.1 | Monta   | aż                                                          |  |  |  |  |  |
|     | 2.1.1   | Śruby                                                       |  |  |  |  |  |
|     | 2.1.2   | Wymiary                                                     |  |  |  |  |  |
|     | 2.1.3   | Montaż natynkowy 10                                         |  |  |  |  |  |
| 2.2 | Monta   | aż podtynkowy 12                                            |  |  |  |  |  |
|     | 2.2.1   | Śruby 12                                                    |  |  |  |  |  |
|     | 2.2.2   | Wymiary                                                     |  |  |  |  |  |
|     | 2.2.3   | Etapy montażu 13                                            |  |  |  |  |  |
| 2.3 | Podłąc  | czanie okablowania 15                                       |  |  |  |  |  |
| 2.4 | Elektro | oniczne sterowanie zamkiem oraz zamek elektromagnetyczny 16 |  |  |  |  |  |
|     | 2.4.1   | Elektroniczne sterowanie zamkiem 16                         |  |  |  |  |  |
|     | 2.4.2   | Zamek elektromagnetyczny 17                                 |  |  |  |  |  |
| 3.  | Uruch   | omienie 18                                                  |  |  |  |  |  |
| 3.1 | Wstęp   | ona konfiguracja poprzez przeglądarkę internetową           |  |  |  |  |  |
| 3.2 | Ogóln   | a konfiguracja19                                            |  |  |  |  |  |
| 4.  | Konfig  | uracja poprzez przeglądarke internetową 20                  |  |  |  |  |  |
| 4.1 | Konfig  | uracja systemu                                              |  |  |  |  |  |

|      | 4.1.1                      | Konfiguracja lokalna                   | 20 |  |  |
|------|----------------------------|----------------------------------------|----|--|--|
|      | 4.1.2                      | Konfiguracja LAN                       | 21 |  |  |
|      | 4.1.3                      | Wewnętrzny manager                     | 22 |  |  |
|      | 4.1.4                      | Konfiguracja sieci                     | 23 |  |  |
|      | 4.1.5                      | Ustawienia wideo                       | 23 |  |  |
|      | 4.1.6                      | Zarządzanie użytkownikami              | 24 |  |  |
| 4.2  | Info Se                    | arch                                   | 25 |  |  |
|      | 4.2.1                      | Historia połączeń                      | 25 |  |  |
|      | 4.2.2                      | Nagrania alarmowe                      | 25 |  |  |
| 4.3  | Inform                     | acje o stanie urządzeń                 | 26 |  |  |
|      | 4.3.1                      | VTH Status                             | 26 |  |  |
| 4.4  | Wylog                      | owywanie                               | 26 |  |  |
| 5.   | Wprov                      | wadzenie do podstawowych funkcji       | 27 |  |  |
| 5.1  | Funkcj                     | a połączenia                           | 27 |  |  |
|      | 5.1.1                      | Połączenie z centrum zarządzania       | 27 |  |  |
|      | 5.1.2                      | Połączenie z użytkownikiem VTH         | 28 |  |  |
|      | 5.1.3                      | Połączenie grupowe                     | 28 |  |  |
| 5.2  | Monito                     | or                                     | 30 |  |  |
| 5.3  | Funkcj                     | a odblokowania zamka                   | 30 |  |  |
| Kom  | ipensacja                  | światła                                | 30 |  |  |
| 5.4  | Odpor                      | ność na działania sabotażu             | 30 |  |  |
| 5.5  | Przywr                     | ócenie ustawień i kopia bezpieczeństwa | 30 |  |  |
| Najo | zęstsze py                 | rtaniia i odpowiedzi                   | 31 |  |  |
| Załą | cznik 1 Sp                 | ecyfikacja techniczna                  | 32 |  |  |
| Załą | cznik 2 Sp                 | ecyfikacja techniczna                  | 33 |  |  |
| Załą | cznik 2.1 S                | pecyfikacja okablowania                | 33 |  |  |
| Załą | cznik 2.2 S                | pecyfikacja okablowania zasilającego   | 33 |  |  |
| Załą | Załącznik 2.3 Embedded Box |                                        |    |  |  |
| Uwa  | Uwagi 34                   |                                        |    |  |  |

#### Zalecenia bezpieczeństwa oraz informacje o zagrożeniach

Proszę się zapoznać z poniższymi zaleceniami dotyczącymi bezpieczeństwa oraz informacjami o zagrożeniach przed użyciem urządzenia w celu uniknięcia start i uszkodzeń.

Zalecenia:

- Nie wystawiać urządzenia na działanie sadzy, pary lub kurzu. W przeciwnym razie może to spowodować pożar lub porażenie prądem.
- Nie należy instalować urządzenia w miejscach narażonych na działanie promieni słonecznych lub wysokiej temperatury. Przegrzanie urządzenia grozi pożarem.
- Nie instalować urządzenia w wilgotnym środowisku. Narażanie urządzenia na wilgoć grozi pożarem.
- Instalacje urządzenia należy przeprowadzić na stabilnej i płaskiej powierzchni w celu zagwarantowania bezpieczeństwa pod obciążeniem lub w razie trzęsienia ziemi. W przeciwnym razie istnieje zagrożenie upadku urządzenia lub zmiany jego położenia.
- Nie należy umieszczać urządzenia na miękkich materiałach.
   Nie wolno zasłaniać otworów wentylacyjnych urządzenia oraz utrudniać przepływu powietrza wokół urządzenia. W przeciwnym razie, urządzenie może się przegrzać, prowadząc do pożaru.
- Nie należy umieszczać żadnych przedmiotów na urządzeniu. Nie demontować urządzenia bez zapoznania się z podręcznikiem użytkownika.

Uwagi:

- Aby uniknąć pożaru, wybuchu i innych zagrożeń, używaj baterii zgodnie z zaleceniami
- Zawsze używaj baterii zgodnych typem z zaleceniami producenta.
- Używaj okablowania zasilającego wyłącznie zgodnego z zaleceniami producenta. Nie przestrzeganie zaleceń producenta grozi pożarem lub porażeniem prądem.

## Pozostałe informacje

- Niniejszy podręcznik użytkownika ma wyłącznie charakter informacyjny.
- Zastrzega się możliwość wprowadzania zmian we wszystkich elementach urządzeń i ich oprogramowaniu bez wcześniejszego informowania o tym.
- Wszystkie znaki towarowe są znakami towarowymi zarejestrowanymi będącymi własnością ich właścicieli.
   Jeśli istnieją jakiekolwiek wątpliwości lub uwagi, proszę skontaktować się z producentem.
- Aby uzyskać więcej pomocnych informacji zapraszamy na stronę internetową.

## 1. Opis produktu

## 1.1 Lista modeli

| Model      | Materiał<br>obudowy | Kolor   | Odblokowanie<br>kartą | Typ przycisku            | Kontrola zamka |
|------------|---------------------|---------|-----------------------|--------------------------|----------------|
| VTO2000A-2 | Metal               | Srebrny | BRAK                  | Przyciski<br>mechaniczne | TAK, wbudowana |

## 1.2 Budowa

### 1.2.1 Wymiary

Przed instalacją należy zapoznać się z wymiarami urządzania i dobrać odpowiedni typ montażu. Rys. 1-1.

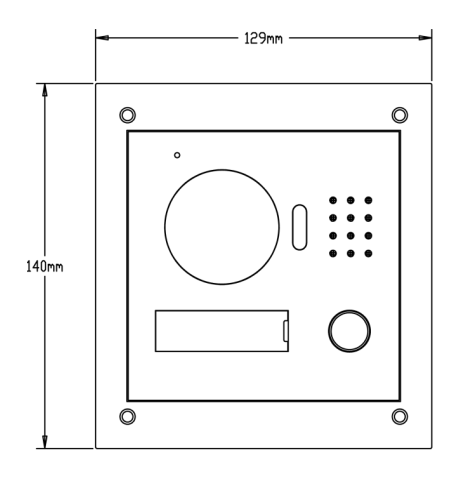

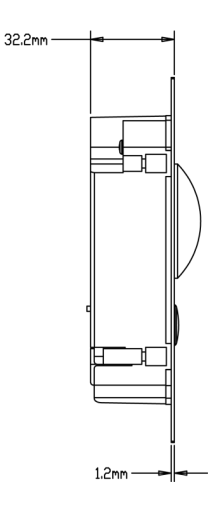

Rys 1- 1

## 1.2.2 Panel przedni

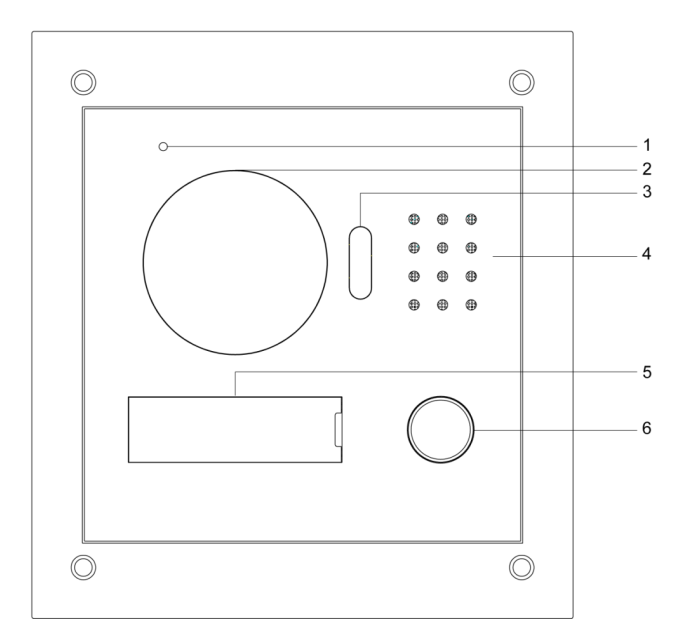

| Rys. | 1- | 2 |
|------|----|---|
|------|----|---|

| Nr. | Nazwa elementu      | Opis                                          |
|-----|---------------------|-----------------------------------------------|
| 1   | Mikrofon            | Wejście audio                                 |
| 2   | Obiektyw kamery     | Pozwala na obserwacje terenu wokół urządzenia |
| 2   | Kompensacja         | W przypadku niedostatecznej ilości światła,   |
| 3   | światła             | kompensacja zostanie włączona automatycznie   |
| 4   | Głośnik             | Wyjście audio                                 |
| 5   | Tabliczka adresowa  | Miejsce na informacje adresowe itp.           |
| 6   |                     | Nawiązywanie połączenia z VTH lub Centrum     |
|     | Ргдусіяк роіасденіа | zarządzania.                                  |

#### 1.2.3 Panel tylny

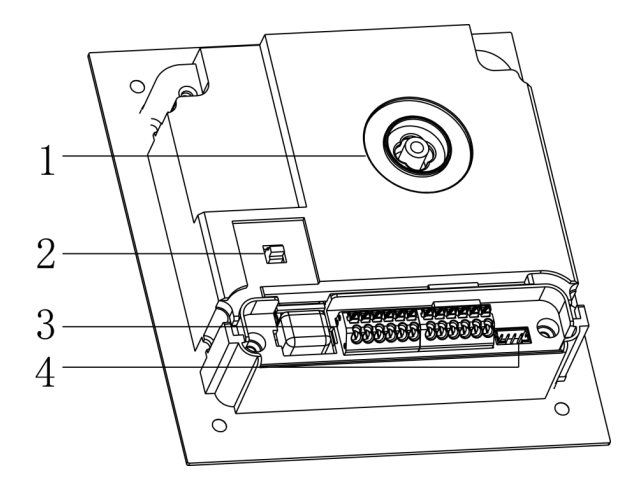

| Nr. | Nazwa elementu                | Opis                                                                                                    |
|-----|-------------------------------|----------------------------------------------------------------------------------------------------|
| 1   | Regulacja<br>obiektywu        | Pozwala na regulacje kąta obiektywu                                                                                   |
| 2   | Wandaloodporny<br>przełącznik | W przypadku próby oderwania urządzenia od ściany,<br>wyśle sygnał alarmowy do urządzenia VHT i Centrum<br>Zarządzania |
| 3   | Zespół wejść/wyjść            | Pozwala na podłączenie elektrozamka, czujnika drzwi i przycisku odblokowania.                                         |
| 4   | Port projektowy               | Zarezerwowany dla zaawansowanych funkcji                                                                              |

## 1.3 System połączeń

Ten dział jest wprowadzeniem do użytkowania urządzenia VTO, proszę zapoznać się z zawartymi w nim informacjami i zainstalować urządzenia zgodnie z zaleceniami.

This chapter mainly introduces usage of digital VTO, please read the following content and install the device according to your actual condition.

### 1.3.1 Jeden do jednego

Gość naciska przycisk połączenia aby nawiązać połączenia z VTH lub Centerum Zarządzania. Rys. 1-4.

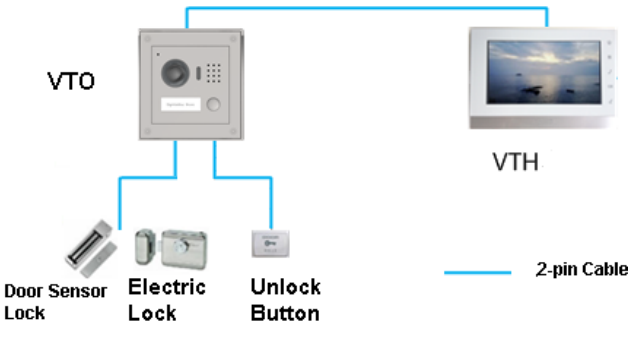

Rys. 1-4

#### 1.3.2 Rozmowa grupowa

W momencie gdy gość próbuje nawiązać połączenie, wszystkie urządzenia VTH poinformują o nadchodzącym połączeniu w tym samym czasie. Z dowolnego urządzenia VTH można odebrać lub odrzucić połączenie.

Uwagi:

VTH może pracować w trybie 1 master VTH i do 3 urządzeń VTH połączonych w jednym systemie.

Rys. 1-5.

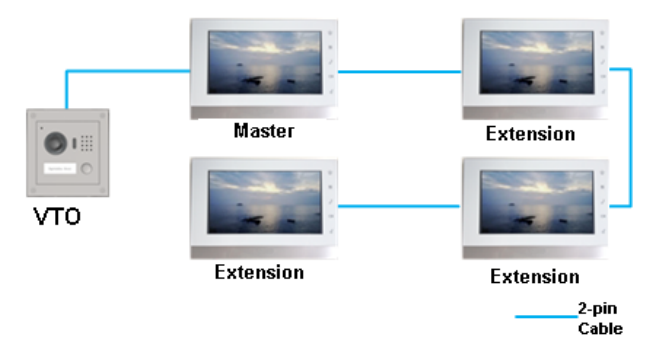

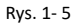

## 2. Montaż VTO

## 2.1 Montaż

### 2.1.1 Śruby

Przed rozpoczęciem montażu należy sprawdzić czy wszystkie elementy zestawu są zgodne z zestawieniem.

| Nazwa elementu                              | Rysunek  | llość |
|---------------------------------------------|----------|-------|
| M3×6 Śruba z łbem płaski - galwanizowana na |          | 4     |
| biało                                       |          | +     |
| M3×8 Wkręty cynkowane head z łbem płaskim   |          | 4     |
| krzyżowym – galwanizowany na biało          |          | 4     |
| ST3×18 ST3x18 - wkręty samogwintujące,      | Themanne | 4     |
| niklowane z łbem krzyżowym                  | Junummun | 4     |
| Kołek rozporowy ¢6×30mm                     |          | 4     |

Chart 2-1

Uwagi:

M3x6 lub M3x8 mogą być stosowane zamiennie.

#### 2.1.2 Wymiary

Przed instalacją należy zapoznać się z wymiarami urządzania i dobrać odpowiedni typ montażu. Rys.2-1.

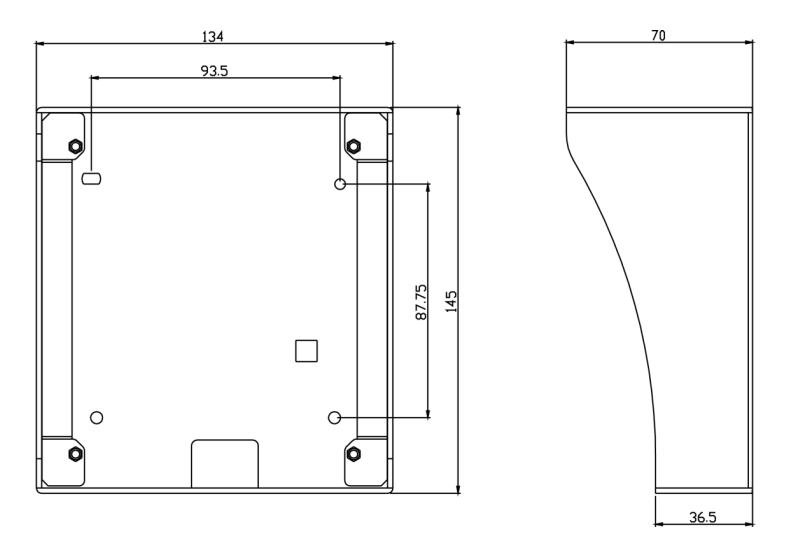

Rys. 2- 1

#### 2.1.3 Montaż natynkowy

Krok 1. Należy zamontować uchwyt montażowy w na ścianie. Zamocuj element montażowy za pomocą wkrętów (ST3x18). Rys.2-2

Krok 2. Wsuń urządzenie w metalowy uchwyt montażowy zgodnie z otworami montażowymi l przykręć za pomocą śrub M3x18. Rys.2-3.

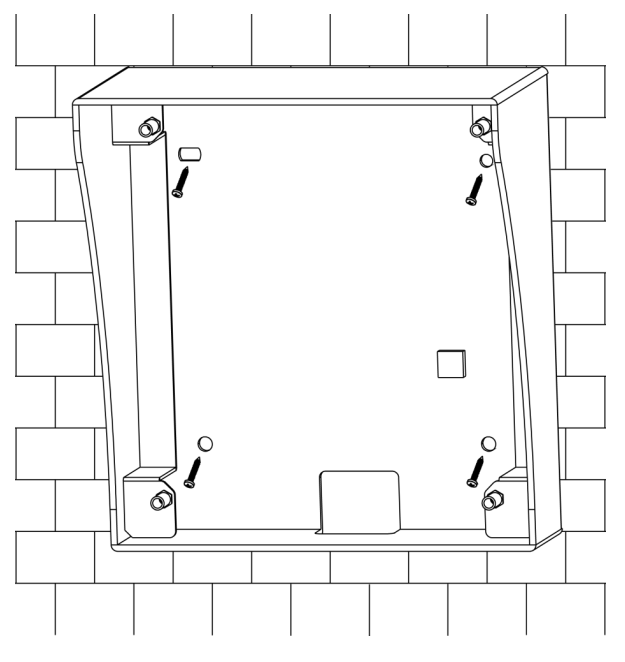

Rys. 2- 2

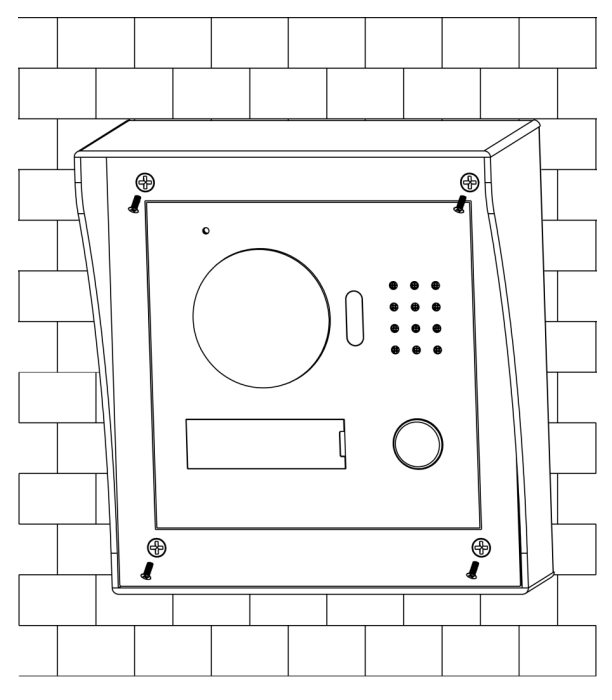

Rys. 2-3

## 2.2 Montaż podtynkowy

## 2.2.1 Śruby

Przed rozpoczęciem montażu należy sprawdzić czy wszystkie elementy zestawu są zgodne z zestawieniem.

| Elementy                                    | Rysunek | llość |
|---------------------------------------------|---------|-------|
| M3×6 Śruba z łbem płaski – galwanizowana na |         | 4     |
| biało                                       |         | 4     |
| M3×8 Wkręty cynkowane head z łbem płaskim   |         |       |
| krzyżowym – galwanizowany na biało          |         | 4     |

Rys 2- 2

Uwagi:

M3x6 i M3x8 mogą być używane zamiennie.

### 2.2.2 Wymiary

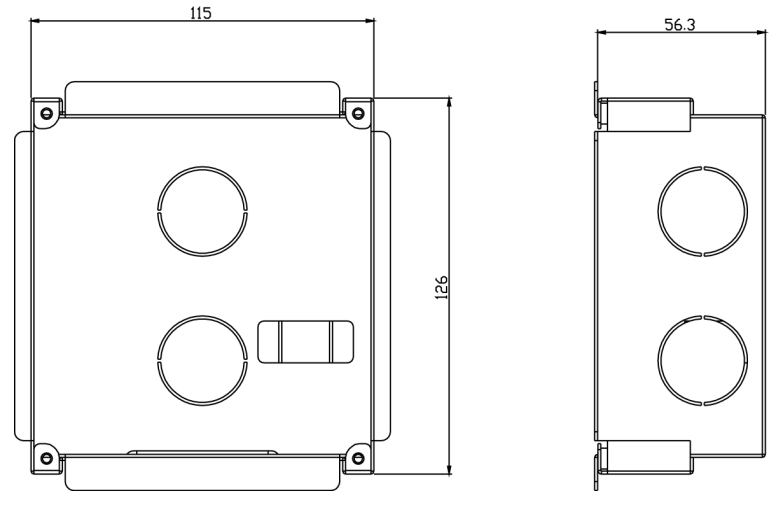

Przed instalacją należy zapoznać się z wymiarami urządzania i dobrać odpowiedni typ montażu. Rys. 2-4.

Rys 2- 4

#### 2.2.3 Etapy montażu

Krok 1. Należy wykonać w ścianie, zagłębienie o wymiarach 117\*128\*80(mm) Rys. 2-5.

Krok 2. Wsunąć element montażowy w zagłębieniu tak, aby otwory montażowe pokrywały się. Rys. 2-6.

Krok 3. Umieścić urządzenie w uchwycie montażowym tak, aby otwory montażowe pokrywały się i przykręcić za pomocą wkrętów(M3×8) dostarczonych. Rys. 2-7.

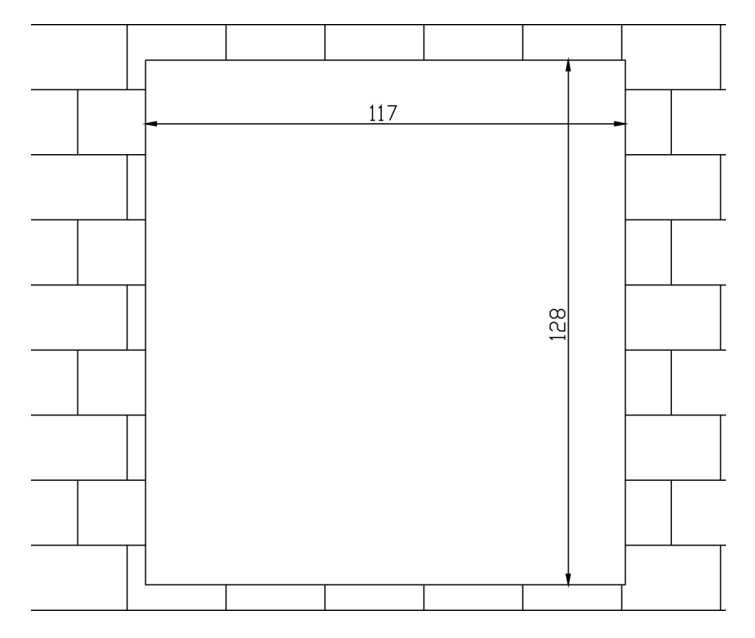

Rys 2- 5

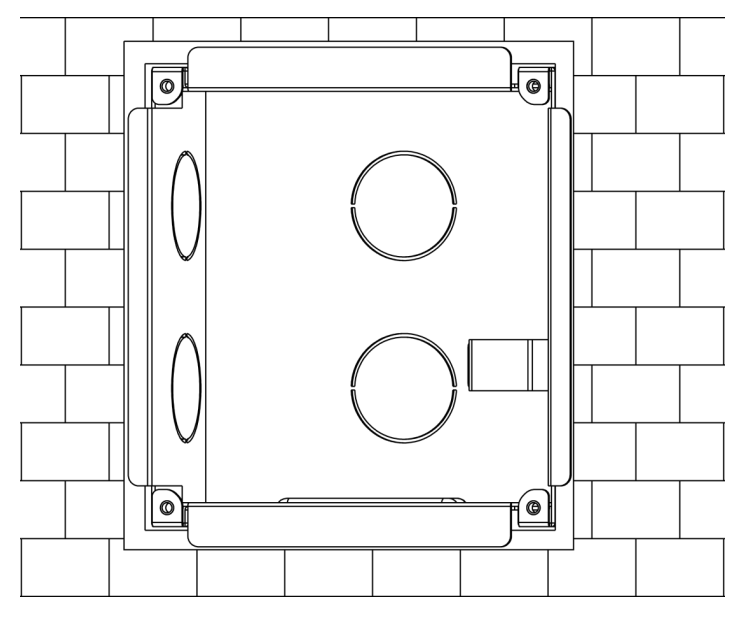

Rys 2- 6

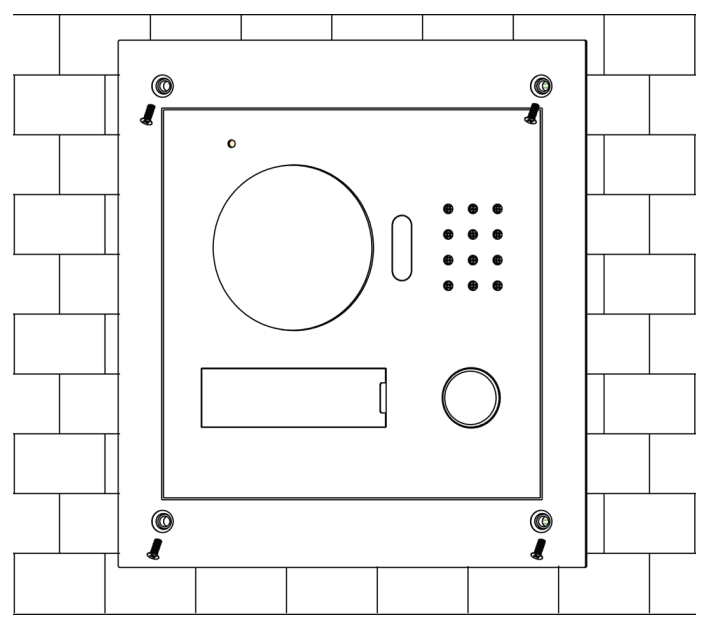

Figure 2-7

## 2.3 Podłączanie okablowania

Rys.2-8.

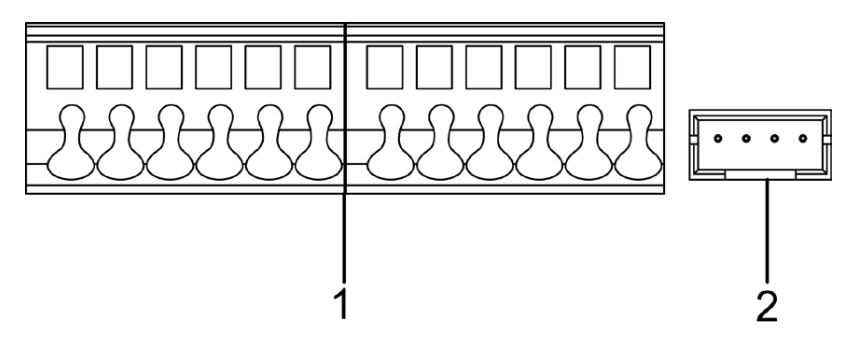

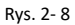

| Nr. | Nazwa       | Opis                                                  |
|-----|-------------|-------------------------------------------------------|
|     | elementu    |                                                       |
| 1   | Zespół      | Pozwala na podłączenie elektrozamka, czujnika drzwi i |
|     | wejść/wyjść | przycisku odblokowania.                               |
| 2   | Przycisk    | Nawiązywanie połączenia z VTH lub Centrum             |
|     | połączenia  | zarządzania.                                          |

## 2.4 Elektroniczne sterowanie zamkiem oraz zamek elektromagnetyczny

#### 2.4.1 Elektroniczne sterowanie zamkiem

Aby podłączyć VTO do zamka sterowanego elektronicznie, należy podłączyć jeden przewód do portu NO w urządzeniu VTO (10), oraz drugi przewód do portu COM (12).

Aby podłączyć VTO do przycisku wyjścia, który zwalnia blokadę zamka, należy podłączyć jeden przewód przycisku do wejścia Unlock buton(7), oraz drugi przewód do wejścia GND(9).

Rys. 2-9

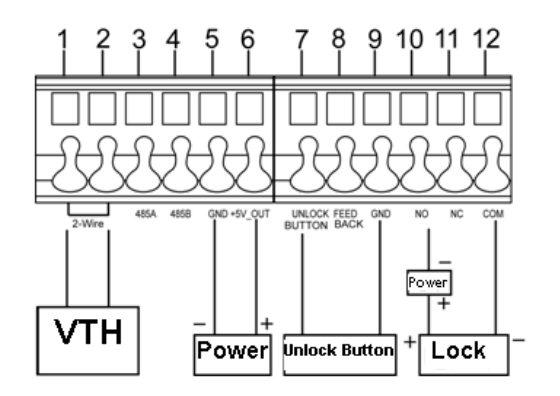

Rys. 2-9

#### 2.4.2 Zamek elektromagnetyczny

Aby podłączyć VTO do zamka elektromagnetycznego, należy podłączyć jeden przewód do portu NC w urządzeniu VTO (11), oraz drugi przewód do portu COM (12).

Aby podłączyć do VTO czujnik drzwi, jeden przewód czujnika należy podłączyć do portu Feedback (8) w VTO oraz drugi przewód należy podłączyć do portu GND(9). Rys 2-10.

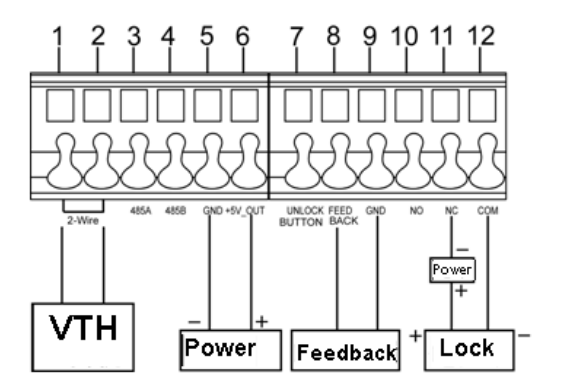

Rys. 2-10

## 3. Uruchomienie

Uwagi:

- Przed uruchomieniem, należy się zapoznać z urządzeniem, okablowaniem oraz zasadami użycia.
- Przed uruchomieniem przetestuj okablowanie w otwartym i zamkniętym obiegu.
- Po upewnieniu się, że okablowanie zostało podłączone poprawnie, można podłączyć urządzenie do zasilania.

## 3.1 Wstępna konfiguracja poprzez przeglądarkę internetową

Podczas pierwszego uruchomienia, należy wykonać poniższe kroki:

Krok 1. Należy upewnić się, że komputer jest poprawnie podłączony do VTO a następnie wykonać następne kroki.

Krok 2. Uruchomić przeglądarkę internetową. W pasku adresu, wprowadzić adres IP VTO oraz zatwierdzić enterem.

Step 1. W wyświetlonym oknie (rys. 3-10) wprowadzić nazwę użytkownika oraz hasło oraz zatwierdzić wprowadzone dane przyciskiem Login.]

Informacje:

Standardowy adres VTO to 192.168.1.110. Domyślne hasło i login to admin/admin. Po pierwszym uruchomieniu, ze względu bezpieczeństwa, należy zmienić hasło.

| IP VDP | DOOL | Station<br>Web Serv | ver V1.0 |  |
|--------|------|---------------------|----------|--|
|        |      |                     |          |  |
|        | 4    | admin               |          |  |
|        | ٩    | •••••               |          |  |
|        |      | Login               |          |  |

Rys. 3-1

## 3.2 Ogólna konfiguracja

Jeśli jest to pierwsze uruchomienie, należy postępować zgodnie z poniższymi wskazówkami:

Krok 1. Należy upewnić się, że komputer jest poprawnie podłączony do VTO a następnie wykonać następne kroki.

Krok 2. Uruchomić przeglądarkę internetową. W pasku adresu, wprowadzić adres IP VTO oraz zatwierdzić enterem.

Krok 3. W wyświetlonym oknie (rys. 3-10) wprowadzić nazwę użytkownika oraz hasło oraz zatwierdzić wprowadzone dane przyciskiem Login.

Informacje:

Standardowy adres VTO to 192.168.1.110. Domyślne hasło i login to admin/admin. Po pierwszym uruchomieniu, ze względu bezpieczeństwa, należy zmienić hasło.

Krok 1. W przeglądarce należy wybrać zakładkę: System Config>Local Config, oraz ustawić format wideo na WVGA. Rys. 3-1

| Local Config                | A&C Manager | System Time | Config Manage | r                   |   |
|-----------------------------|-------------|-------------|---------------|---------------------|---|
| Video                       | Format WVGA | <b>Y</b>    | Device Type   | Villa Station       | ~ |
| Fram                        | e Rate 25   | ~           | Reboot Date   | Tuesday             | ~ |
| Sensitivity of fill light t | o open 60   |             | Version Info  | 2014-04-23 V1.0.0.0 |   |
|                             | Default     | Refresh OK  |               |                     |   |

Rys. 3-2

Krok 2. W zakładce System Time, po kliknięciu przycisku Sync PC, zegar VTO zostanie zsynchronizowany z zegarem komputera.

Step 1. W zakładce System config > Network Config, możliwe jest skonfigurowanie adresu IP, maski podsieci oraz bramy domyślnej. Rys. 3-3.

| Network Config | F      | TP Config          |
|----------------|--------|--------------------|
| IP Ad          | drace  | 10 15 6 141        |
| 11 730         | arcoo  | 10.15.0.141        |
| Subnet         | Mask   | 255.255.0.0        |
| Default Ga     | iteway | 10.15.0.1          |
| MAC Ad         | dress  | 90:02:a9:b9:8f:bb  |
|                |        | Default Refresh OK |

Figure 3-1

## 4. Konfiguracja poprzez przeglądarkę

## internetową

Ten dział poświęcony jest konfiguracji i zarządzania urządzeniem z poziomu przeglądarki internetowej.

## 4.1 Konfiguracja systemu

#### 4.1.1 Konfiguracja lokalna

#### 4.1.1.1 Konfiguracja lokalna

W zakładce Local config możliwe jest odczytanie informacji o VTO takich jak: model, wersja oprogramowania układowego itp.

| 🔷 System Config     | Local Config                | A&C Manager | System Time | Config Manager |                    |
|---------------------|-----------------------------|-------------|-------------|----------------|--------------------|
| Local Config        |                             |             |             |                |                    |
| > LAN Config        | Video I                     | Format WVGA | *           | Device Type V  | illa Station 💌     |
| > Indoor Manager    | Fram                        | e Rate 25   | <b>v</b>    | Reboot Date T  | uesdav 🗸           |
| Network Config      |                             |             |             |                |                    |
| > Video Set         | Sensitivity of fill light t | oopen 60    |             | Version Info 2 | 014-04-23 V1.0.0.0 |
| > User Manage       |                             |             |             |                |                    |
| ▶ Info Search       |                             | Default     | Bafrach OK  | _              |                    |
| ▶ Status Statistics |                             | Derault     | Reliesh     |                |                    |
| ▶ Logout            |                             |             |             |                |                    |

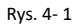

| Parametry           | Opis                                                                     |
|---------------------|--------------------------------------------------------------------------|
| Format wideo        | Format powinien być zgodny z formatem w jakim kamera strumieniuje obraz: |
|                     | (WVGA lub D1)                                                            |
|                     | Rozdzielczość WVGA to 800×480; Rozdzielczość D1 to 704×576.              |
| Device Type         | Typ urządzenia wyświetlającego                                           |
| Frame Rate          | Ilość klatek: NTSC: 30 fps, PAL: 25 fps.                                 |
| Reboot Date         | Data ponownego uruchomienia systemu                                      |
| Sensitivity of fill | Wzmocnienie podświetlenia                                                |
| light to open       |                                                                          |
| Version Info        | Wersja oprogramowania układowego                                         |
| Default             | Przywraca parametry w zakładce Local config to wartości fabrycznych      |

#### 4.1.1.2 Ustawienia zamka elektromagnetycznego

| System Config    | Local Config             | A&C Manager | System Time | Config Manag         | ger |                                      |
|------------------|--------------------------|-------------|-------------|----------------------|-----|--------------------------------------|
| > Local Config   |                          |             |             |                      |     |                                      |
| > LAN Config     | Unlock Responding Interv | al 15       | Do          | or Sensor Check Time | 30  | Check Door Sensor Signal Before Lock |
| > Indoor Manager | Unlock Perio             | c be        |             |                      |     |                                      |
| > Network Config |                          | 2           |             |                      |     |                                      |
| > Video Set      |                          |             |             |                      |     |                                      |
| > User Manage    |                          | Default     | Refresh O   | <                    |     |                                      |

Figure 4-2

| Parametry                | Opis                                                   |
|--------------------------|--------------------------------------------------------|
| Unlock Responding        | Interwał między kolejnym otwarciami zamka, jednostką   |
| Interval                 | jest sekunda.                                          |
| Unlock Period            | Czas jaki zamek jest w pozycji odblokowanej, jednostką |
|                          | jest sekunda.                                          |
| Door Sensor Check Time   | Aby sensor informował o stanie otwarcia drzwi, należy  |
| Check Door Sensor Signal | ustawić opcje enable.                                  |
| Before Lock              | Jeśli pod ustalonym czasie, drzwi będą nadal otwarte,  |
|                          | sensor wyzwoli alarm.                                  |

#### 4.1.1.3 Ustawienia czasu I daty

W zakładce System time, możliwe jest ustawienie daty i godziny oraz synchronizacja zegara z zegarem komputera PC.

#### 4.1.2 Konfiguracja LAN

Możliwe jest rejestrowanie VTO w centrum zarządzania oraz ustawienie sposobu połączeń z centrum zarządzania. Więcej w dziale 5.1.1.

#### 4.1.3 Wewnętrzny manager

W wewnętrznym menagerze możliwe jest dodanie urządzeń VTH (wewnętrzne stacje wyświetlające), podejrzenie informacji o VTH jego usunięcie.

| 👻 System Config                                       | Indoor Manager              |           |           |          |               |               |        |        |
|-------------------------------------------------------|-----------------------------|-----------|-----------|----------|---------------|---------------|--------|--------|
| Local Config                                          | Dinital Indoor Station Mana | gor       |           |          |               |               |        |        |
| > LAN Config                                          | FamilyName                  | FirstName | Nick Name | Room No. | IP Address    | Card No. Info | Modify | Delete |
| Indoor Manager                                        | test                        | for       |           | 9901     | 192.168.1.108 | [1]           | 2      | •      |
| <ul> <li>Network Conlig</li> <li>Video Set</li> </ul> |                             |           |           |          |               |               |        |        |
| > User Manage                                         |                             |           |           |          |               |               |        |        |

Rys. 4-3

#### Dodawanie urządzenia VTH

W zakładce Indoor manager, należy kliknąć Add aby dodać nowe urządzenie VTH. System wyświetli okno – Rys 4.4.

| Add           |           | × |
|---------------|-----------|---|
| FamilyName    |           | l |
| FirstName     |           |   |
| Nick Name     |           |   |
| VTH Short No. |           | * |
| IP Address    |           |   |
|               | OK Cancel |   |

Rys. 4-4

W oknie należy wprowadzić dane urządzenia VTH, takie jak: nazwa użytkownika, krótki nr. VTH, adres IP.

Uwagi:

Krótki nr. VTH składa się z 4 cyfr, pierwsze dwie cyfry mogą być przedziale 01-99 a druga para cyfr w przedziale 01-16.

Parametry oznaczone gwiazdką są obowiązkowe.

### 4.1.4 Konfiguracja sieci

W zakładce Network config, możliwe jest ustawienie parametrów sieciowych takich jak adres IP, maska podsieci, brama domyślna.

Po zmianie parametrów, przeglądarka automatycznie zresetuję się i uruchomi panel z uwzględnieniem nowych parametrów. Rys. 4-5.

| 🔻 System Config   | Network Config F | TP Config         |    |
|-------------------|------------------|-------------------|----|
| > Local Config    |                  |                   |    |
| > LAN Config      | IP Address       | 10.15.6.141       |    |
| > Indoor Manager  | Subpot Mack      | 255 255 0.0       |    |
| Network Config    | Subilet Mask     | 255.255.0.0       |    |
| > Video Set       | Default Gateway  | 10.15.0.1         |    |
| > User Manage     |                  |                   |    |
| Info Search       | MAC Address      | 90:02:a9:b9:8f:bb |    |
| Status Statistics |                  |                   |    |
| ▶ Logout          |                  | Default Refresh   | OK |

Rys. 4-5

#### 4.1.5 Ustawienia wideo

W zakładce Video Set możliwe jest ustawienie parametrów obrazu z kamery. Rys. 4-6.

| 👻 System Config     | Video Set  |                         |          |    |
|---------------------|------------|-------------------------|----------|----|
| > Local Config      |            |                         |          |    |
| > LAN Config        |            |                         |          |    |
| > Indoor Manager    |            | Brightness              | -0       | 50 |
| > Network Config    |            | Contrast                | -0       | 50 |
| > Video Set         |            | line -                  | 0        | 50 |
| > User Manage       |            |                         | 0        |    |
| ▶ Info Search       |            | Saturation              | -0       | 50 |
| ▶ Status Statistics |            |                         |          |    |
| ▶ Logout            |            | GainAuto                | 0-       | 90 |
|                     |            | SceneMode Automati      | : 💌      |    |
|                     |            | Day/Night Mode Colorful | <b>~</b> |    |
|                     |            | BackLight Mode Disabled | <b>~</b> |    |
|                     |            | Mirror 🔿 On             | ⊙ Off    |    |
|                     | Default Op | en Door Flip O On       | ⊙ Off    |    |
|                     |            | VTO Mic Volume          | 0-       | 90 |
|                     |            | VTO Beep Volume         |          | 80 |

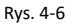

| Parametr        | Opis                                                    |
|-----------------|---------------------------------------------------------|
| Gain            | Limit wzmocnienia                                       |
| Scene Mode      | Wybór trybu sceny: automatyczny, słoneczny, noc i inne. |
| Day/Night Mode  | Tryb koloru                                             |
| Back Light Mode | Włączyć gdy scena tego wymaga                           |
| Mirror          | Odbicie lustrzane obrazu                                |
| Flip            | Obrócenie obrazu                                        |
| VTO Mic Volume  | Wzmocnienie sygnału mikrofonowego                       |
| VTO Beep Volume | Wzmocnienie sygnału informacyjnego                      |
| Default         | Przywracanie wartości domyślnych                        |
| Open door       | Odblokowanie drzwi z poziomu przeglądarki.              |

#### 4.1.6 Zarządzanie użytkownikami

Tylko po zalogowaniu jako administrator możliwe jest dodawanie, modyfikacja i usuwanie kont użytkowników oraz odczytywanie informacji o kontach w zakładce User Manage.

Dodawanie użytkownika

W zakładce User manage, należy kliknąć przycisk Add User. W wyświetlonym oknie należy wprowadzić dane. Rys. 4-7.

| Add User   | ×         |
|------------|-----------|
| Username   |           |
| Password   |           |
| Confirm    |           |
| User Group | admin     |
| Remark     |           |
|            | OK Cancel |

Rys. 4-7

Modyfikacja konta użytkownika

W zakładce User manage, należy kliknąć 🜅. W wyświetlonym oknie możliwa jest zmiana nazwy

użytkownika, hasła, lub zmina typu uprawnień. Rys. 4-8.

| Modify User     |                  | × |
|-----------------|------------------|---|
| Change Password |                  |   |
| Old Password    |                  |   |
| New Password    |                  |   |
| Confirm         |                  |   |
| Remark          | admin 's account |   |
|                 | OK Cancel        |   |
|                 | Rys. 4-8         |   |

• Usuwanie użytkowników

Po kliknięciu na ikonę 🤤 w zakładce User manage, konto zostaje usunięte.

## 4.2 Info Search

#### 4.2.1 Historia połączeń

W zakładce Call history możliwe jest odczytanie informacji o wszystkich połączeniach z VTH. System może zapisać do 1024 pozycji.

| ⊳ System Config   | VTO Call History |           |          |            |              |           |
|-------------------|------------------|-----------|----------|------------|--------------|-----------|
| 🔻 Info Search     |                  |           |          |            |              |           |
| > Call History    | Index            | Call Type | Room No. | Begin Time | Talk Time(m) | End State |
| > Alarm Record    |                  |           |          |            |              |           |
| Status Statistics |                  |           |          |            |              |           |
| ▶ Logout          |                  |           |          |            |              |           |
|                   |                  |           |          |            |              |           |
|                   |                  |           |          |            |              |           |

Rys. 4-3

#### 4.2.2 Nagrania alarmowe

W zakładce Alarm record możliwe jest wyświetlenie wszystkich nagrań z VTO. System może zapisać do 1024 pozycji.

| System Config     | Alarm Record |          |             |         |            |
|-------------------|--------------|----------|-------------|---------|------------|
| 🔻 Info Search     |              |          |             |         |            |
| > Call History    | Index        | Room No. | Event State | Channel | Begin Time |
| > Alarm Record    |              |          |             |         |            |
| Status Statistics |              |          |             |         |            |
| Logout            |              |          |             |         |            |
|                   |              |          |             |         |            |
|                   |              |          |             |         |            |

Rys. 4-4

## 4.3 Informacje o stanie urządzeń

#### 4.3.1 VTH Status

Możliwe jest odczytanie informacji o stanie pracy urządzenia VTH.

Status

Offline: VTO nie jest podłączy do VTH. Nie jest możliwe nawiązania połączenia, wyświetlenie obrazu itp.

Online: VTO jest podłączony do VTH. Możliwe jest nawiązanie połączenia, wyświetlenie obrazu z VTO itp...

- MON
- Unmon: VTH is not monitoring.
- Onmom: VTH is monitoring.

Rys. 4-11.

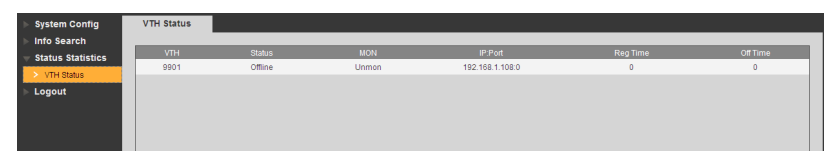

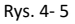

### 4.4 Wylogowywanie

Możliwe jest ponowne uruchomienie urządzenia lub wylogowanie.

Po kliknięciu Log out, użytkownik zostaje wylogowany a system wyświetli początkowy ekran logowania.

## 5. Wprowadzenie do podstawowych funkcji

## 5.1 Funkcja połączenia

#### 5.1.1 Połączenie z centrum zarządzania

Jeżeli urządzenie VTO jest zarejestrowane w centrum zarządzania MGT, możliwe jest połączenie z centrum po naciśnięciu przycisku.

Połączenie możliwe jest wyłącznie z MGT. Manager center's time can be set on management platform or villa VTO's web-end. Once manager center picks up the call, you can perform a visual bidirectional talk with the manager center. You can touch the button on VTO to end call at any time.

- Step 1. According to VTO configured for the center, fill in building no, building unit no. and VTO no.
- Step 2. In LAN Config, check register to the MGT center, as in Figure 5-1.
- Step 3. Fill in MGT center IP address and MGT port no.
- Step 4. Set call VTS time. Within this period, VTO can only call the center.
- Step 5. Check Call VTS or not.
- Step 6. Confirm all config, and click on OK. Enter Logout → Reboot Devices, to manually reboot the device.

| 🔻 System Config   | LAN Config            |                                                                  |
|-------------------|-----------------------|------------------------------------------------------------------|
| > Local Config    |                       |                                                                  |
| > LAN Config      | Building No.          | 01                                                               |
| > Indoor Manager  | Building Unit No      | 1                                                                |
| > Network Config  |                       |                                                                  |
| > Video Set       | VTO No.               | 6901 Group Call                                                  |
| > User Manage     |                       |                                                                  |
| ▶ Info Search     | MCT Contro IR Address |                                                                  |
| Status Statistics | MGT Centre IF Address | 10.22.5.254 Register to the might centre                         |
| ▶ Logout          | MGT Port No.          | 12801                                                            |
|                   |                       |                                                                  |
|                   | Call VTS Time         | 00 🗙 : 00 🗙 To 23 🗙 : 59 🖍 🗖 Call VTS Or Not                     |
|                   |                       |                                                                  |
|                   |                       | Warning:The device needs reboot after modifing the config above. |
|                   |                       | Default Refresh OK                                               |

Rys. 5- 1

#### 5.1.2 Połączenie z użytkownikiem VTH

Po naciśnięciu przycisku Call button, w czasie gdyby urządzenie jest w stanie czuwania, VTO rozpoczyna połączenie z VTH.

Możliwe jest uzyskanie podglądu w VTH, z obrazu z kamery w stacji VTO

- Przycisk Unclock w VTH zwalnia blokadę drzwi.
- Po odebraniu rozmowy w VTH, możliwa jest dwustronna komunikacja głosowa.
- Jeżeli rozmowa nie zostaje odebrana, system automatycznie zakańcza połączenie I przechodzi w tryb czuwania.

#### 5.1.3 Połączenie grupowe

Grupowe połączenie jest używane w systemie zbudowany z jednej stacji VTO i kilku stacji VTH. Po naciśnięciu przycisku połączenie, wszystkie stacje VTH poinformują o połączeniu w tym samym czasie.

System może się składać z wielu stacji VTH ale tylko jeden stacja VTH może figurować jako master. Reszta stacji VTH funkcjonuje jako stacje dodatkowe (max. 5) Więcej informacji w instrukcji VTO2000A V 1.0.0.

Ustawienie VTO

Krok 1. W zakładce System Config>Indoor Station Manager, system pokazuje wszystkie dodane urządzenia typu VTH

Krok 2. W oknie Indoor Station Manager kliknięcie ikony 🤤 powoduje usunięcie dodanego urządzenia VTH.

Krok 3. Aby dodać nowe urządzenie VTH należy kliknąć na przycisk Add, wprowadzić dane takie jak Numer krótki oraz adres IP. Rys.5.2.

Uwagi:

W zakładce Indoor Station Manager należy wprowadzić tylko dane urządzenia VTH pracującego w trybie master.

| l   | ndoor Manager          |               |           |          |               |
|-----|------------------------|---------------|-----------|----------|---------------|
|     | Digital Indoor Station | Manager       |           |          |               |
|     |                        | FirstName     | Nick Name | Room No. | IP Address    |
|     | test                   | for           |           | 9901     | 192.168.1.108 |
|     |                        |               |           |          |               |
|     |                        | Add           |           |          | ×             |
|     |                        | FamilyName    |           |          |               |
|     |                        | FirstName     |           |          |               |
| bbA | Add                    | Nick Name     |           |          |               |
|     |                        | VTH Short No. |           | *        |               |
| _   |                        | IP Address    |           |          |               |
|     |                        |               | ОК        | Cancel   |               |

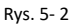

Uwaga: Pola oznaczone gwiazdką, są obowiązkowe.

Krok 4. W zakładce LAN Config, należy sprawdzić pole Group Call, i wybrać OK. Rys. 5-3. Krok 5. Po zakończonej konfiguracji, należy wybrać pozycję Log out aby się wylogować i uruchomić ponownie urządzenie.

| 🔻 System Config     | LAN Config            |                                                                  |
|---------------------|-----------------------|------------------------------------------------------------------|
| > Local Config      |                       |                                                                  |
| > LAN Config        | Building No.          | 01                                                               |
| > Indoor Manager    | Building Linit No.    |                                                                  |
| > Network Config    | Durining Onicivo.     | 1                                                                |
| > Video Set         | VTO No.               | 6901 Group Call                                                  |
| > User Manage       |                       |                                                                  |
| ▶ Info Search       |                       |                                                                  |
| ▶ Status Statistics | MGT Centre IP Address | 10.22.5.254 Register to the MGT Centre                           |
| ▶ Logout            | MGT Port No.          | 12801                                                            |
|                     | Call VTS Time         | 00 • : 00 • To 23 • : 59 • Call VTS Or Not                       |
|                     |                       | Warning:The device needs reboot after modifing the config above. |
|                     |                       | Default Refresh OK                                               |

Rys, 5- 3

## 5.2 Monitor

Urządzenia VTS oraz VTH posiadają możliwość wyświetlania obrazu z kamer zamontowanych w VTO o raz kamery dodatkowej.

#### 5.3 Funkcja odblokowania zamka

Odblokowanie przez Centrum zarządzania

W czasie połączenia z Centrum zarządzania, z poziomu centrum zarządzania, możliwe jest zdalne zwolnienie blokady zamka. VTO will return to standby interface after call ends or countdown stops.

Odblokowanie przez VTH

W czasie połączenia, z poziomu VTH można zwolnić blokadę zamka. Urządzenie VTO powróci to stanu czuwania po zakończeniu połączenia lub zakończeniu odliczania.

### Kompensacja światła

W warunkach słabego oświetlenie lub w nocy, urządzenia VTO samodzielnie się adaptuję aby zapewnić czytelniejszy obraz.

### 5.4 Odporność na działania sabotażu

Urządzenie jest wyposażone w przełącznik, który wyzwala alarm oraz raport ze zdarzenia, w momencie gdyby wykryta zostanie przeprowadzona próba np. oderwania urządzenia od podłoża.

### 5.5 Przywrócenie ustawień i kopia bezpieczeństwa

Restore Card Info

Dzięki tej funkcji, w momencie zauważenia niepoprawnego działania systemu, możliwe jest przywrócenie poprawnych ustawień z kopii bezpieczeństwa.

Przywrócenie ustawień VTH

Dzięki tej funkcji, możliwe jest przywrócenie ustawień po omyłkowej

Uwagi:

Co 30 minut, VTO automatycznie zapisuje na karcie SD ustawienia systemu.

Co 30 minut, VTO automatycznie zapisuje na karcie SD ustawienia systemu, dlatego jeśli zachodzi potrzeba przywrócenia ostatnich ustawień, należy to zrobić 30 minut po ostatniej przeprowadzonej operacji.

## Najczęstsze pytania i odpowiedzi

1. **Pytanie**: Nacisnąłem przycisk połączenie, dioda zaświeciła się ale stacja VTO nie rozpoczyna połączenia

Odpowiedź: Proszę sprawdzić poprawność podłączenia

2. Pytanie: Jak zakończyć trwające połączenie?

**Odpowiedź**. Naciśnij przycisk na VTO. Sygnał dźwiękowy poinformuje o zakończeniu połączenia.

 Pytanie: Urządzenie nie włącza się. Nie włączą się podświetlenie, nie emituję żadnego dźwięku

Odpowiedź: Sprawdź czy zasilanie jest poprawnie podłączone.

4. Pytanie: Po próbie inicjacji połączenia, nie następuje połączenie.

**Odpowiedź**: Problem wskazuje na niepoprawne połączenie okablowania. Sprawdź poprawność podłączenia okablowania do urządzenia oraz pozostałych elementów systemu.

5. Pytanie: Mój problem jest inny niż powyższe.

Odpowiedź: Skontaktuj się z działem wsparcia technicznego.

## Załącznik 1 Specyfikacja techniczna

| Model         |                   | VTO2000A-2                         |  |  |
|---------------|-------------------|------------------------------------|--|--|
| Suctor        | Procesor główny   | Wbudowany mikrokontroler           |  |  |
| System        | System operacyjny | Linux                              |  |  |
|               | Standardowa       | H 264                              |  |  |
| Widee         | kompresja wideo   | n.204                              |  |  |
| WILLEO        | Wejście/czujnik   | Kamera 1.3 Megapixel CMOS HD       |  |  |
|               | Tryb nocny kamery | ТАК                                |  |  |
|               | Wejście           | Mikrofon pojemnościowy             |  |  |
| Audio         | Wyjście           | Wbudowany mikrofon                 |  |  |
|               | Rozmowa           | Wspiera rozmowę dwukierunkową      |  |  |
| Changeurgenia | Wejście           | Wejście zamka elektromagnetycznego |  |  |
| zamkiom       | Sprawdzanie       | Oncionalnia                        |  |  |
| Zallikielli   | statusu drzwi     | Opcjonanie                         |  |  |
| Sieć          | Ethernet          | 10M/100Mbps self-fit               |  |  |
|               | Protokół sieciowy | TCP/IP                             |  |  |
|               | Zasilanie         | DC 24V                             |  |  |
| Ogólne        | Zużycie           | czuwanie ≤1W; praca ≤7W            |  |  |
|               | Temp. pracy       | - 30°C~+60°C                       |  |  |
|               | Wilgotność        | 10%~90%RH                          |  |  |
|               | Wymiary (L×W×H)   | 129.9 × 32.2 × 140 mm              |  |  |
|               | Waga              | 0.8kg                              |  |  |

## Załącznik 2 Specyfikacja techniczna

## Załącznik 2.1 Specyfikacja okablowania

Długość przewodu łączącego urządzenia VTO i VTH jest L<sub>N</sub>, zgodnie z poniższą tabelą:

| Specyfikacja okablowania      | 0 <l<sub>N≤50m</l<sub> | 50 <l<sub>N≤100m</l<sub> |
|-------------------------------|------------------------|--------------------------|
| UTP Cat5e/Cat6: 10 ohm/100m   | Opcjonalnie            | Opcjonalnie              |
| UTP Cat5e/Cat6: 18.8 ohm/100m | Opcjonalnie            | Opcjonalnie              |

Uwagi:

Nie przekraczać długości L<sub>N</sub> powyżej 100m.

## Załącznik 2.2 Specyfikacja okablowania zasilającego

Długość przewodu łączącego urządzenia VTO i adapterem jest L<sub>C</sub>, zgodnie z poniższa tabelą:

| Specyfikacja | 0 <l<sub>c≤30m</l<sub> | 30 <l<sub>C≤100m</l<sub> |
|--------------|------------------------|--------------------------|
| 20AWG        | Opcjonalnie            | -                        |
| 18AWG        | Opcjonalnie            | Opcjonalnie              |
| 17AWG        | Opcjonalnie            | Opcjonalnie              |

Uwagi:

Przed podłączeniem do źródła zasilania, należy upewnić się, że przewody + i – są podłączone poprawnie.

## Załącznik 2.3 Embedded Box

| Model VTO  | Załączona obudowa |
|------------|-------------------|
| VTO2000A-2 | Obudowa: 126*115  |

## Uwagi:

- Podręcznik użytkownika ma charaktery wyłącznie informacyjny. Zastrzega się możliwość różnic między podanymi informacjami a interfejsem użytkownika.
- Zastrzega się możliwość wprowadzania zmian w urządzeniu i oprogramowaniu bez informowania o wprowadzonych zmianach.
- Wszystkie znaki towarowe są znakami towarowymi zarejestrowanymi będącymi własnością ich właścicieli. Jeśli istnieją jakiekolwiek wątpliwości lub uwagi, proszę skontaktować się z producentem.
- Jeżeli wystąpią jakiekolwiek wątpliwości lub pytania, zaleca się kontakt z producentem.
- Aby uzyskać więcej pomocnych informacji zapraszamy na stronę internetową lub do kontaktu z lokalnym inżynierem wsparcia technicznego.

# Notatki

| <br> |
|------|
|      |
|      |
|      |
|      |
| <br> |
|      |
|      |
|      |
|      |
|      |
|      |
|      |
|      |
| <br> |
| <br> |
|      |
|      |
|      |
|      |
| <br> |
|      |
|      |
|      |
| <br> |
| <br> |
|      |
|      |
|      |
| <br> |
|      |
|      |
|      |
| <br> |
|      |
| <br> |
|      |
|      |
|      |
| <br> |
|      |
|      |
|      |
|      |
|      |
| <br> |
| <br> |
|      |
|      |
| <br> |
|      |
|      |
|      |
|      |
|      |
| <br> |
| <br> |
|      |

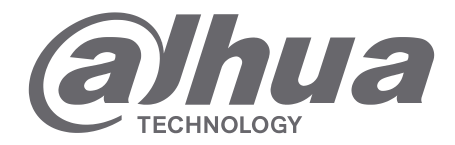

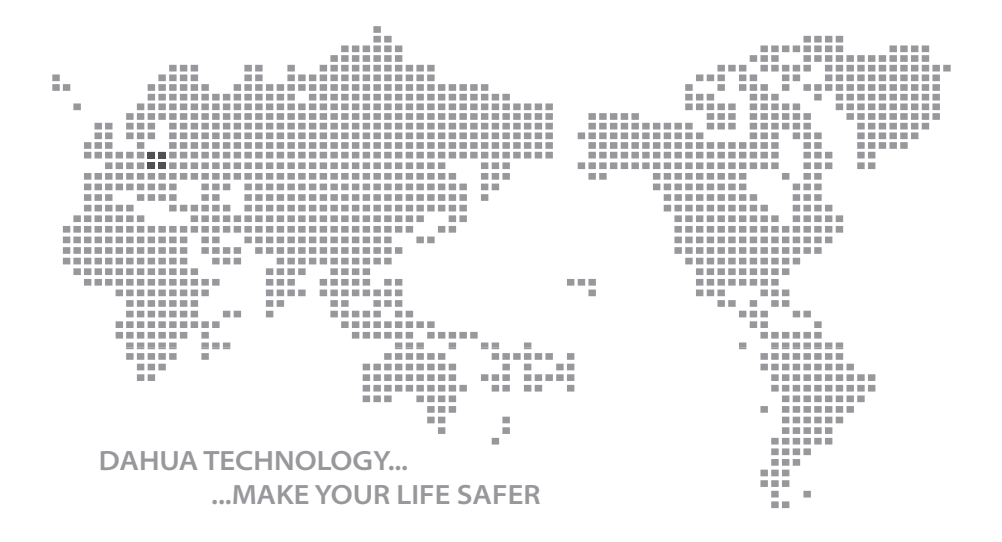

Instrukcja obsługi - VTO2000A-2, Ver. 1.0.0

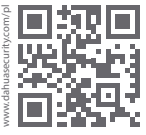

## Dahua Technology Poland Sp. z o.o.

ul. Salsy 2, 02-823 Warszawa Dział Techniczny: wsparcie.pl@global.dahuatech.com www.dahuasecurity.com/pl

© Dahua Technology, All rights reserved